# Nasdaq Futures, Inc. (NFX) CAST User Guide Authorized Trader & Account Management Reference Guide

Version 1.01 | 2015-07-09

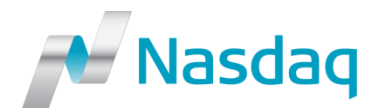

#### CONFIDENTIALITY/DISCLAIMER

This Reference Guide is being forwarded to you strictly for informational purposes and solely for the purpose of developing or operating systems for your use that interact with systems of NASDAQ Futures, Inc. (NFX<sup>SM</sup>) and its affiliates (collectively, NFX). This specification is proprietary to NFX.

NFX reserves the right to withdraw, modify, or replace this Reference Guide at any time, without prior notice. No obligation is made by NFX regarding the level, scope or timing of NFX's implementation of the functions or features discussed in this specification. The Reference Guide is provided "AS IS," "WITH ALL FAULTS". NFX makes no warranties to this Reference Guide or its accuracy, and disclaims all warranties, whether express, implied, or statutory related to the Reference Guide or its accuracy. This document is not intended to represent an offer of any terms by NFX. While reasonable care has been taken to ensure that the details contained herein are true and not misleading at the time of publication, no liability whatsoever is assumed by NFX for any incompleteness or inaccuracies. By using this Reference Guide you agree that you will not, without prior written permission from NFX, copy or reproduce the information in this Reference Guide except for the purposes noted above. You further agree that you will not, without prior written permission from NFX, store the information contained in this Reference Guide in a retrieval system, or transmit it in any form or by any means, whether electronic, mechanical, or otherwise except for the purposes noted above. In addition you agree that you will not, without prior written permission from the purposes noted above.

NFX<sup>™</sup> is a servicemark of Nasdaq Futures, Inc. © Copyright 2015, Nasdaq Futures, Inc. All rights reserved.

### **Table of Contents**

| 1 OVI | ERVIEW                                             | 4              |
|-------|----------------------------------------------------|----------------|
| 2 OB  | TAINING CAST LOGIN CREDENTIALS                     | 4              |
| 3 LOO | GGING INTO CAST                                    | 4              |
| 4 NF) | K CAST PROCESS                                     | 4              |
| 5 CUS | STOMER MANAGEMENT                                  | 5              |
| 5.3   | 1 UPDATING A CUSTOMER                              | 6              |
| 5.2   | 2 REMOVING CUSTOMERS                               | 6              |
| 6 MA  | NAGING TRADERS                                     | 6              |
| 6.3   | 1 AUTHORIZED TRADER ID                             | 6              |
| 6.2   | 2 ADDING A TRADER                                  | 7              |
| 6.3   | 3 VIEWING OR UPDATING TRADER INFORMATION           | 8              |
| 6.4   | 4 REMOVING TRADERS                                 | 8              |
| 7 MA  | NAGING ACCOUNTS AND ACCOUNT AUTHORIZATIONS         | 8              |
| 7.:   | 1 ACCOUNTS AND ACCOUNT AUTHORIZATIONS              | 8              |
| 7.2   | 2 CREATING AN ACCOUNT                              | 8              |
| 7.3   | 3 AUTHORIZING A TRADER FOR AN ACCOUNT              | 9              |
| 7.4   | 4 REMOVING AN ACCOUNT                              | 10             |
| 8 AV  | AILABILITY OF NFX CAST INFORMATION IN TRADING SYST | Г <b>ЕМ</b> 10 |
| 9 CAS | ST HELP                                            | 11             |

### **1 OVERVIEW**

NFX Clearing Futures Participants ("FCMs") will use CQG's CAST database application ("NFX CAST") to create, maintain, and store the following mandatory information within the application:

- Customer/Entity Information
- Authorized Trader ("AT")
- FCM Accounts
- Authorized Trader Account Authorization

CQG's CAST will manage customer information, account configuration, risk controls, billing configurations, as well as other information. The NFX instance of CAST is completely separate from and will have no connection or ability to integrate with any other existing version of CAST.

This Reference Guide provides an overview of how to input all necessary information into NFX CAST, amend the information and otherwise maintain such information.

### **2 OBTAINING NFX CAST LOGIN CREDENTIALS**

Every FCM will have its own secure database whereby NFX will provide NFX CAST User IDs to each FCM's registered representative(s) that is listed on the NFX CAST Request Form which is available via the following link: <u>http://www.nasdaqomx.com/digitalAssets/98/98621\_nfx-cast---registration-form.pdf</u>. The completed form should be returned to NFX Market Operations (<u>NFXops@nasdaq.com</u>) in order to receive a User ID and password.

### **3 LOGGING INTO CAST**

CAST is a web-based application that can be accessed via:

#### https://www.cqgtrader.com/CAST/Logon/logon.asp

Upon login, FCMs will be prompted to change the password by clicking on the Utilities tab in the upper right corner of the web page.

### **4 NFX CAST PROCESS**

The mandatory information required to be entered into NFX CAST is as follows:

- Customer or Trading Entity Information
- Authorized Trader Information and Trader ID ("ATID")
- Accounts and Account authorizations

Once a Customer or Trading Entity is established, multiple Authorized Traders, Accounts, and Account authorizations can be associated with the Entity.

Sections 5 to 7 below will describe the process for inputting the relevant information into CAST.

### **5 CUSTOMER MANAGEMENT**

The first process that must be completed in CAST is to create Customers that will be transacting on NFX. Each Customer can be either a Customer or Proprietary (House) Entity (collectively "Authorized Customer") and can be an individual or multiple corporate types.

#### Create New Customer

| Entity Type Individual                                                       | ^   |
|------------------------------------------------------------------------------|-----|
| SSN, TaxID, or W8                                                            |     |
| Customer Info                                                                |     |
| FCM <choose fcm=""> (Select the FCM to which the Customer belongs)</choose>  |     |
| Sales Series (Select one or more Sales Series to which the Customer belongs) |     |
| None                                                                         |     |
| Customer Name                                                                | _   |
| First Name                                                                   |     |
| MI                                                                           |     |
| Last Name                                                                    |     |
| Addross                                                                      | — L |
| Address 1                                                                    |     |
| Address 2                                                                    |     |
| City                                                                         |     |
| State/Province w                                                             |     |
| ZIP/Postal Code                                                              |     |
| CountryNONE V                                                                | ~   |
| Refresh                                                                      | ve  |

From the Customers menu, click New Customer

1. Select Corporate, General Partnership, Individual, Joint, Limited Partnership, or Trust for Entity Type.

2. SSN, TaxID, or W8 is NOT required.

3. Enter the **Company Name**. This field is not listed for individual entities.

4. Select the FCM. There will be only one option available. The FCM selection will trigger the population of the Sales Series. Do not select any Sales Series as they will used in another section of CAST.

5. Enter the customer's **Name** and **Address** (Phone/Fax/Email are optional but CAST requires that you populate the first Email field with at least "."). This is generally the main contact individual for the Customer.

6. Click **Save**. CAST will then ask if you would like to set this Customer up as a trader (guided set up): If you choose not to complete the Trader Information, you can add that information later using the **New Trader** page. Clicking Exit will complete the Customer.

If you choose to use the guided set up for this Customer, click **OK** and go to **Adding Traders**. At this point you have completed the Customer creation process. To see a list of your Customers, click on **Customer Info** and search by Customer Name or Customer ID. CAST automatically generates a Customer ID but NFX will not use the Customer ID in any way.

#### 5.1 UPDATING A CUSTOMER

To update any Customer information the following steps are necessary:

- 1. From the **Customers** menu, click **Customer Info**.
- 2. Make changes.
- 3. Click Save.

#### 5.2 REMOVING CUSTOMERS

Only Customers without active Accounts and traders can be removed as follows:

- 1. From the **Customers** menu, click **Customer Info**.
- 2. Click the **Remove** button.
- 3. When prompted to confirm this choice, click **OK**.

4. If you receive a warning message stating that the association with a trader (such as a master account) is removed, click **OK**.

### **6 MANAGING TRADERS**

#### 6.1 AUTHORIZED TRADER ID

It is each FCM's responsibility to insure that each and every Authorized Trader is properly configured and the Authorized Trader ID (ATID) is included on EVERY trade message regardless of how the Authorized Trader accesses the NFX Trading System. Tag 452 must be populated with R = 11, Originating Trader ID; and Tag 448 must be populated with the ATID.

| TAG           | FIX TAG NAME    |               | REQ'D | COMMENT                              |
|---------------|-----------------|---------------|-------|--------------------------------------|
|               | Standard Header |               | Y     | MsgType = D                          |
| 11            | ClOrdID         |               | Y     | Unique identifier set by the client. |
| 453           | NoPartyIDs      |               |       | Optional repeating group.            |
| $\rightarrow$ | 448             | PartyID       | Q     | Party identifier.                    |
| $\rightarrow$ | 447             | PartyIDSource | Q     | Valid values:                        |

|                 | D = Proprietary/Custom code         |
|-----------------|-------------------------------------|
|                 | Identifies the type of role for the |
|                 | PartyID specified. Valid values:    |
|                 | 11 = Order Originating Trader       |
| → 452 PartyRole | 14 = Give-Up Clearing Firm          |

Failure to include an ATID on a single trade message or multiple trade messages is a violation of the NFX Rules. See the link to the NFX Futures Regulatory Alert #2015-6 below:

http://www.nasdaqtrader.com/MicroNews.aspx?id=FRA2015-6

Each FCM will be responsible for creating each trader's ATID. The ATID can be up to a maximum of 8 alpha-numeric characters and must be based on the trader's first initial and last name or as close to that as

possible. It is important that the ATID be as close to the trader's first initial and last name as possible for ease of identification as OTC Brokers will need to include the ATID on all Block Trade reports via a drop down menu. For example:

| Example Trader Name | ATID     |
|---------------------|----------|
| Alexander Hamilton  | ahamilto |
| Andrew King         | aking    |

CAST will prevent the creation of duplicate ATIDs, and will alert the CAST User if a duplicate ATID has been entered. FCMs should use numbers to distinguish between duplicate ATIDs. For example:

| Example Trader Name | ATID    |
|---------------------|---------|
| Tom Brady           | tbrady  |
| Thomas Brady        | tbrady1 |

#### 6.2 ADDING A TRADER

|                                       |                                                                                                    |             |            | J 🔁      |
|---------------------------------------|----------------------------------------------------------------------------------------------------|-------------|------------|----------|
| - 🕞 🧭 https://demo.cqgtrad            | er.com/CAST/Main/CastMain.asp 👂 = 🔒 🖒 🗙 🧶 DEMO.CQGTRADER.COM/ 🗴                                                           |             |            |          |
| File Edit View Favorites Tools        | Help                                                                                                    |             |            |          |
| 👍 🎹 Energy Future Holdings - I 🧯      | 🖞 Glenview Youth Baseball 🚯 Home - US Equity and Op 🙀 ProductSpec.shtml;jsessio 📴 Suggested Sites 👻 🕘 Web Slice Gallery 💌 |             |            |          |
| CQG::                                 |                                                                                                    | Utilities 🗸 | Help 🗸     | Logout   |
| Search                                |                                                                                                    |             |            |          |
| Search for:                           | by:     Search Export to Excel Found 7 records.                                                                           |             |            | ^        |
|                                       |                                                                                                    |             |            |          |
| FCM Name Customer Name                | Customer ID                                                                                                    |             |            | E        |
| ADMIS ABC Trading                     | 16844524                                                                                                    |             |            |          |
| ADMIS Customer ABC                    | 16844531                                                                                                    |             |            |          |
| ADMIS Maplewood Investment            | s 16841222                                                                                                    |             |            |          |
| - Customer                            | Create a New Trader for ()                                                                                                |             |            |          |
| Customer Info                         | Trader Name                                                                                                    |             |            | ^        |
| New Customer<br>Removed Customer Info | First Name Lori                                                                                                    |             |            |          |
| Accounts                              | MI                                                                                                    |             |            | =        |
| Traders                               | Last Name Annold                                                                                                    |             |            |          |
| Trader Authorization                  | User Name Tarmold Is Temporary?                                                                                           |             |            |          |
| Removed Trader Info                   | Password Generate Password M6\$3a.0\$G                                                                                    |             |            |          |
| Sales Series                          | Confirm Send password                                                                                                    |             |            |          |
|                                       | Private Labels                                                                                                    |             |            | _        |
|                                       | Select one or more private labels this trader may log into:                                                               |             |            |          |
|                                       |                                                                                                    |             |            |          |
|                                       |                                                                                                    |             |            |          |
|                                       |                                                                                                    |             |            |          |
|                                       |                                                                                                    |             |            |          |
|                                       |                                                                                                    |             |            |          |
|                                       |                                                                                                    |             |            |          |
|                                       |                                                                                                    |             |            |          |
|                                       |                                                                                                    |             |            | -        |
|                                       |                                                                                                    |             |            |          |
|                                       | Refresh                                                                                                    |             | S          | ave      |
|                                       |                                                                                                    |             |            | 10-58 PM |
|                                       |                                                                                                    | - G         | (I) al 😼 - | /14/2015 |

#### 1. On the Traders menu, click New Trader.

2. Enter the trader's name.

3. The NFX Authorized Trader ID (ATID) is entered in the User Name field. Create the trader's ATID per requirements in Section 7.1.

4. Click **Generate Password**. This Password will not be used and should be ignored, but must be generated to complete the trader setup.

5. In the FCMs field, select the FCM (only the FCM that the CAST User is associated with will be an option).

6. In the **Sales Series** field, select BLOCK/EFRP and/or ATS if they apply to the trader:

• BLOCK/EFRP if the trader is eligible to enter into BLOCK or EFRP transactions

- This is an important designation as it flags BLOCK/EFRP eligible ATs for all the BLOCK/EFRP reporting tools.
- ATS if the trader represents an Automated Trading System (any type of GUI order entry precludes the Authorized Trader from being considered an ATS operater).
- DO NOT select either Agent or principal in this section

7. Enter the trader's address. The full address is not required but State and Country are required by CAST to complete the trader setup.

8. Enter the trader's contact information. This information is not required but CAST requires that you populate the first Email field with at least "."

9. Click the Save button

At this point the trader has been added to NFX CAST. NFX CAST will automatically move to the trader authorization page to authorize the trader for previously created accounts. If you have already created accounts you can search for the account or accounts the trader will have access to and select them. If no accounts exist, see Section 7.2 Creating an Account.

To see a list of your traders, click on **Trader Info** and select the search criteria you desire. NFX CAST automatically generates a Trader ID but NFX will not use the Trader ID in any way. NFX will only use the ATID which is listed as the Trader User Name in NFX CAST.

#### 6.3 VIEWING OR UPDATING TRADER INFORMATION

- 1. On the Traders menu, click Trader Info.
- 2. Make changes.
- 3. Click Save.

#### 6.4 REMOVING TRADERS

On the Traders menu, click Trader Info.

- 2. Click Remove.
- 3. Click **OK** on the confirmation message.

Note that the removal of traders in CAST will have no effect on the NFX Trading System. It is FCM's responsibility to insure that the removed trader does not have access to the Trading System and the respective trader's credentials have been terminated (see Section 8).

### 7 MANAGING ACCOUNTS AND ACCOUNT AUTHORIZATIONS

#### 7.1 ACCOUNTS AND ACCOUNT AUTHORIZATIONS

FCMs will use NFX CAST to register accounts and authorize traders for access to specific accounts. Tag 1 of each trade message is the Account number associated with the ATID and the transaction and is required to flow through the NFX Pre-Trade Risk Management (PTRM) system. If Tag 1 is not populated with a valid FCM account number, the transaction will be rejected.

#### 7.2 CREATING AN ACCOUNT

1. On the Accounts menu, click New Account.

2. Search by Customer name and select the Customer for that account.

| File Edit View Favorites Tools                                                                                                    | xem/CAST/Man/SatManiaap P = B G X                                                                                                    |        | <i>ा</i> ×<br>}☆© |
|----------------------------------------------------------------------------------------------------|----------------------------------------------------------------------------------------------------|--------|-------------------|
| 🐅 🔤 Energy Future Holdings - L. 创 (<br>CQG::1                                                                                                    | Gennien Youth Banchal 🚺 Hone - US Equity and Op 🔐 Productificer.attentificerials. 😨 Supported States + 🕐 Web State Statesy + 🗰 Uddiases -                                                                                                    | Help + | Logout            |
| Search<br>Search for:<br>CONTINNE Cutomer Name<br>ACMIS Buffin LLC<br>ADMIS Buffin LLC<br>ADMIS Martiner ABC<br>ADMIS Search Trading<br>ADMIS Search Trading<br>ADMIS Search Trading<br>ADMIS Search Trading LLC<br>ADMIS Search Trading LLC                                                                                                    | by: Contourner Rame                                                                                                    |        |                   |
| Catalone to find<br>Catalone to find<br>More Controls<br>Accounts<br>Accounts<br>Acc | Create a New Account for Customer ABC trading (16844534)                                                                                                    |        |                   |
|                                                                                                    | Advertised counts      Advertised counts account      Advertised counts account      Advertised counts account      Instructions      Routling Options      Instructions      To adde a route check the box to the left of the route name.      To double account check the box to the left of the route name.      To double account check the box to the left of the route name. |        | ×                 |

#### **Account Information**

2. Assign the account a number in the **FCM Account Number** field. This will be the account number that will be included in Tag 1 for any the trade message associated with this account.

3. Name the account.

4. In the Sales Series drop down menu select either Agent or Principal to describe the account type. This is a required field. Do NOT select either BLOCK/EFRP or ATS in this field.

5. Select an account type based on the choices. This is the CTI Code:

Own Account: an account for the member (CTI Code 1) House Account: an account for the clearing firm (CTI Code 2) Another Member: an account for another member on the exchange floor (CTI Code 3) Customer Account: an account for any other Customer (CTI Code 4)

- 6. The Account Settings and Routing Options are not used by NFX.
- 7. Click Save.

The following fields are required to be populated for each Account:

- 1. Trader ID
- 2. Last Name
- 3. First Name
- 4. Ability to declare ATS

#### 7.3 AUTHORIZING A TRADER FOR AN ACCOUNT

#### 1. On the Accounts menu, click Account Authorization.

2. Search and select the account for which you wish to authorize traders.

3. Search for the trader or traders that you wish to authorize for the account and **Add** them.

4. Click Save.

Additional traders can be given authorization to any account or multiple accounts as necessary. Trader account authorizations can be removed by selecting the account and clicking Remove Authority for the associated trader and clicking Save.

|                                                                                                    | - 6 Ket                | tos://demo.cootrad | er.com/CAST/M                                                                                                | lain/CastMain.asn                                                                                                    |                                                                                                    | Q-Adx                                                                                                    |                                                                                                    | cow x          |                     |     |  |  |  |             |        |  |
|----------------------------------------------------------------------------------------------------|------------------------|--------------------|----------------------------------------------------------------------------------------------------|----------------------------------------------------------------------------------------------------|----------------------------------------------------------------------------------------------------|----------------------------------------------------------------------------------------------------|----------------------------------------------------------------------------------------------------|----------------|---------------------|-----|--|--|--|-------------|--------|--|
|                                                                                                    | Edit View              | Envorites Tools    | Helo                                                                                                    |                                                                                                    |                                                                                                    |                                                                                                    | - Demole qui to bele                                                                                                    | cone_ n        |                     |     |  |  |  |             |        |  |
|                                                                                                    | East view              | valueldines 1      | Cleanian Van                                                                                                 | th Reachall 🖪 Managa II                                                                                                    | C Caulty and Oa                                                                                                    | Deaduration:                                                                                                    | a abtachiana in 🔽 Com                                                                                                    | and Char -     | Wah Stee Callers -  |     |  |  |  |             |        |  |
|                                                                                                    | energy Polu            | are Holdings - I E | Olenview roo                                                                                                 | th Baseball Dy Home - C                                                                                                    | s Equity and Op                                                                                                    | lice Productspi                                                                                                    | ec.snumgsessio 🦲 sog                                                                                                    | yested sites • | Web since Gallery • |     |  |  |  |             |        |  |
|                                                                                                    | G                      |                    |                                                                                                    |                                                                                                    |                                                                                                    |                                                                                                    |                                                                                                    |                |                     |     |  |  |  | Utilities 🗸 | Help - |  |
|                                                                                                    |                        |                    |                                                                                                    |                                                                                                    |                                                                                                    |                                                                                                    |                                                                                                    |                |                     |     |  |  |  |             |        |  |
| <pre>rdf (</pre>                                                                                                    | arch                   |                    |                                                                                                    |                                                                                                    |                                                                                                    |                                                                                                    |                                                                                                    |                |                     |     |  |  |  |             |        |  |
|                                                                                                    | arch for:              |                    |                                                                                                    | by: Account Name                                                                                                    | •                                                                                                    | Search                                                                                                    | Export to Excel                                                                                                    |                | Found 9 records     | ds. |  |  |  |             |        |  |
| Status 1       14440-00       April 200072 A 4450 G Ger LL 1440-131 Budin LL 3         Status 2       14450 Proceed 200072 A 4450 G Ger LL 1440-131 Budin LL 3         Status 2       14450 Proceed 200072 A 4450 G Ger LL 1440-131 Budin LL 3         Status 2       April 200072 A 4450 G Ger LL 1440-131 Budin LL 3         Status 2       April 200072 A 4450 G Ger LL 1440-131 Budin LL 3         Status 2       April 200072 A 4450 G Ger LL 1440-131 Budin LL 3         Status 2       April 200072 A 4450 G Ger LL 1440-130 Budin LL 3         Status 2       April 200072 A 4450 B Ger LL 1440-130 Budin LL 3         Status 2       April 200072 A 4450 B Ger LL 1440-130 Budin LL 3         Status 2       April 200072 A 4450 B Ger LL 1440-130 Budin LL 3         Status 2       April 200072 A 4450 B Ger LL 1440-130 Budin LL 3         Status 2       April 200072 A 4450 B Ger LL 1440-140 B Ger LL 1440-140 B Ger 1440-140 B Ger LL 1440-140 B Ger LL 1440-140 B Ger LL 1440-140 B                                                                                                    | M Account Num          | nber Account ID :  | Sales Series Na                                                                                              | ame Sales Series Num                                                                                                    | er Sales Series                                                                                                    | ID FCM Name                                                                                                    | Customer Name                                                                                                    | Customer ID    | Account Name        |     |  |  |  |             |        |  |
| Additi i i i i i i i i i i i i i i i i i                                                                                                     |                        | 16862963           |                                                                                                    | Agent                                                                                                    |                                                                                                    |                                                                                                    | ABC Trading                                                                                                    | 16844534       | ABC Trading         |     |  |  |  |             |        |  |
| Bigging i Bigging i Bigging                    | 100234                 | 16862508           |                                                                                                    | Agent                                                                                                    | 2099972                                                                                                    | ADMIS                                                                                                    | G-Bar LLC                                                                                                    | 16844124       | Bluefin LLC         |     |  |  |  |             |        |  |
| Addition of the state of the state of the              | 02587461               | 16862929           |                                                                                                    | Principal                                                                                                    | 2099973                                                                                                    | ADMIS                                                                                                    | G-Bar LLC                                                                                                    | 16844124       | Bluefin LLC - 3     |     |  |  |  |             |        |  |
|                                                                                                    | 86642542               | 16862919           |                                                                                                    | Agent                                                                                                    | 2099972                                                                                                    | ADMIS                                                                                                    | Customer ABC                                                                                                    | 16844531       | Customer ABC        |     |  |  |  |             |        |  |
| varie varie vari                   | 00999                  | 16862507           |                                                                                                    | Agent                                                                                                    | 2099972                                                                                                    | ADMIS                                                                                                    | Starwood Investments                                                                                                    | 16844122       | Manlewood - Block   |     |  |  |  |             |        |  |
|                                                                                                    | 00998                  | 16862506           |                                                                                                    | Agent                                                                                                    | 2099972                                                                                                    | ADMIS                                                                                                    | Starwood Investments                                                                                                    | 16844122       | Maplewood - CLOB    |     |  |  |  |             |        |  |
| Account Authorization For ABC Trading (5555001.2)          A count Authorization For ABC Trading (5555001.2)         A count Authorization For ABC Trading (555000.2)         A count Authorization For ABC Trading (555000.2)                                                                                                    | 353453425              | 16862961           |                                                                                                    | Agent                                                                                                    | 2099972                                                                                                    | ADM15                                                                                                    | Rad Trading                                                                                                    | 16844543       | Rad                 |     |  |  |  |             |        |  |
| Management of the function of the function               |                        |                    | Accoun                                                                                                    | t Authorization                                                                                                    | For ABC Tra                                                                                                    | ding (555                                                                                                    | 500012)                                                                                                    |                |                     |     |  |  |  |             |        |  |
| <pre>iver outgrame is in the stand of the stand of the st</pre>     | Customer Info          | D                  | <b>1</b>                                                                                                    |                                                                                                    |                                                                                                    |                                                                                                    |                                                                                                    |                |                     |     |  |  |  |             |        |  |
| Removed Custome ford         Maxwed Nuch Schwartely Haw Count ford         Removed Custome ford         Removed Custome fo                                                                                                    | New Customer           | er                 | Autho                                                                                                    | orized Traders                                                                                                    |                                                                                                    |                                                                                                    |                                                                                                    |                |                     |     |  |  |  |             |        |  |
| Accord Advances       for advances       for advances                                                                                                    | Removed Cust           | tomer Info         |                                                                                                    |                                                                                                    |                                                                                                    |                                                                                                    | -                                                                                                    |                |                     |     |  |  |  |             |        |  |
| Account Advanced Mark Advanced Mark Advanced Mark Mark Mark Mark Mark Mark Mark Mark                                                                                                    | Accounts               |                    | Trader                                                                                                    | ID Trader User Nam                                                                                                    | e Trader Nan                                                                                                    | ne Only                                                                                                    | Authority                                                                                                    |                |                     |     |  |  |  |             |        |  |
| Hire Account Memory Association of the Tradem Information of the Tradem Inform Informatio of the Tradem Information of the Tradem Information o                                          | Account Auth           | norization         | 46873                                                                                                    | JErikson                                                                                                    | Jack Erikson                                                                                                    |                                                                                                    | P1                                                                                                    |                |                     |     |  |  |  |             |        |  |
| There are not were the form of the form of the form              | New Account            | oust tofo          |                                                                                                    |                                                                                                    |                                                                                                    |                                                                                                    |                                                                                                    |                |                     |     |  |  |  |             |        |  |
| Trader         Sake Series         Bit Leads         Head a lattice in trader station to the Account.         Cold on the Add Battice for the Series doubtree.         Cold on the Add Battice in taken or traders you wish to addrote.         Series         Series         Maid Trader or Traders to the Account.         Series         Series         Series         Maid Trader or Traders to the Mark to the Mark to the Mar                                                                                                    | Power Search           |                    |                                                                                                    |                                                                                                    |                                                                                                    |                                                                                                    |                                                                                                    |                |                     |     |  |  |  |             |        |  |
| Sakes Series                                                                                                    | Traders                |                    |                                                                                                    |                                                                                                    |                                                                                                    |                                                                                                    |                                                                                                    |                |                     |     |  |  |  |             |        |  |
| Ext Craining Authority:  I Find a Tadler or Traders to with the Account. C CA on the Add Button for the Trader suo wish to authorize. C CA on the Add Button for the Trader suo wish to authorize. C CA on the Add Button for the Trader or Trader or Trader or Trader or Trader or Trader to an or Trader or Trader or Tra            | Sales Series           |                    |                                                                                                    |                                                                                                    |                                                                                                    |                                                                                                    |                                                                                                    |                |                     |     |  |  |  |             |        |  |
| Set Trading Authority:         1. Ock on the Add Button for the Todes you wish to authore.         2. Ock on the Add Button for the Todes you wish to authore.         3. Ock on the Add Button to save your change.         Set of for:       br: reder tast tasts:         Todak Last tasts:       Todak Last tasts:         Todak Last tast:       Todak Last tasts:         Todak Last tast:       Todak Last tast:         Todak Last tast:       Todak Last tast:         Todak Last tast:                                                                                                    | Contract of the second |                    |                                                                                                    |                                                                                                    |                                                                                                    |                                                                                                    |                                                                                                    |                |                     |     |  |  |  |             |        |  |
| 1. Find a Tinder to trademic to this Account. 2. Give a Tinder to the Toder provide to authorize. 3. Give on the Say Button for the Toder provide that theme Toder Difference of the Toder provide theme Toder Difference of the Toder provide theme Toder Difference of the Toder provide theme Toder Difference of the Toder provide theme Toder Difference of the Toder provide of the Toder provide theme Toder Difference of the Toder provide theme Toder Difference of the Toder provide theme Toder Difference of the Toder provide theme Toder Difference of the Toder provide theme Toder Difference of the Toder provide theme Toder Difference of the Toder provide theme Toder Difference of the Toder provide the Toder Difference of the Toder provide the Toder Difference of the Toder Difference of the Toder Difference                             | June Junes             |                    |                                                                                                    |                                                                                                    |                                                                                                    |                                                                                                    |                                                                                                    |                |                     |     |  |  |  |             |        |  |
| <ul> <li>2. Cick on the Add Button for the Trades you with to automete.</li> <li>3. Cick on the Sad Button to save your changes.</li> <li>Search for: by: Trade Last team of the Trade Trade Tra</li></ul> | June June              |                    | Cat Tr                                                                                                    | adiaa Authoritu                                                                                                    |                                                                                                    |                                                                                                    |                                                                                                    |                |                     |     |  |  |  |             |        |  |
| 3. Okik on the Save Button to save your changes.<br>Search for: by: Trade Lata Name Trade Data Name Trade Data Name Trade Data Name Trade Data Name Trade Data Name Trade Data Name Trade Data Name Trade Data Name Trade Data Name Name Name Name Name Name Name Nam                                                                                                    |                        |                    | Set Tr                                                                                                    | ading Authority:                                                                                                    | authorize to this                                                                                                    | s Account                                                                                                    |                                                                                                    |                |                     |     |  |  |  |             |        |  |
| Settor for:       by: Trader Last Name * (exacts)         Trader Last Name * (article transme * finder transme * finder transme * finder transme * (exacts)         And Andal Cori in inrold 4602 *         And Fordman Mark infedman 4603 *         And Fordman Mark infedman 4603 *                                                                                                    |                        |                    | Set Tr<br>1. Find<br>2. Clck                                                                                 | ading Authority:<br>a Trader or Traders to<br>on the Add Button for                                                                                                    | authorize to this                                                                                                    | s Account.<br>u wish to auth                                                                                                    | orize.                                                                                                    |                |                     |     |  |  |  |             |        |  |
| Trader Late Name       Trader Late Name       Trader Name       Trader Name       Trader Nam                                                                                                    |                        |                    | Set Tr<br>1. Find<br>2. Clck<br>3. Clck                                                                      | ading Authority:<br>a Trader or Traders to<br>on the Add Button for<br>on the Save Button to                                                                                                    | authorize to this<br>the Traders you<br>save your char                                                                                                    | s Account.<br>u wish to auth<br>nges.                                                                                                    | orize.                                                                                                    |                |                     |     |  |  |  |             |        |  |
| And<br>Arrold       Lon       land       46974         And<br>Findm       Sock       Jirken       46823         And<br>Findm       Sock       Jirken       46831         And<br>Findm       Sock       Jirken       46831         And<br>Findm       Sock       Jirken       46831         And<br>Findm       Sock       Jirken       46831         And<br>Findm       Sock       Jirken       46833                                                                                                    |                        |                    | Set Tr<br>1. Find<br>2. Clck<br>3. Clck<br>Search f                                                          | ading Authority:<br>a Trader or Traders to<br>on the Add Button for<br>on the Save Button to<br>or:                                                                                                    | authorize to this<br>the Traders you<br>save your char<br>by: Trader                                                                                                    | s Account.<br>u wish to auth<br>nges.<br>Last Name                                                                                                    | orize.                                                                                                    |                |                     |     |  |  |  |             |        |  |
| Add       Oxder       3ay       parter       46423       1         Add       Fedman       Schlaum       46673       1         Add       Fedman       Mark       Merdeman       4683         Add       Fedman       Mark       Merdeman       4683         Add       Fedman       Mark       Merdeman       4683         Add       Fedman       Mark       Merdeman       4683         Add       Name       Lebron       Mark       46833       *                                                                                                    |                        |                    | Set Tr<br>1. Find<br>2. Clck<br>3. Clck<br>Search f                                                          | ading Authority:<br>a Trader or Traders to<br>on the Add Button for<br>on the Save Button to<br>or:<br>Trader Last Name Trad                                                                                                    | authorize to this<br>the Traders you<br>save your char<br>by: Trader<br>er First Name T                                                                                                    | s Account.<br>u wish to auth<br>nges.<br>Last Name ¥<br>rader User Nar                                                                                                   | orize.<br>Search<br>ne Trader ID                                                                                                    |                |                     |     |  |  |  |             |        |  |
| Page Extreme       Non       Non       Non         Page Extreme       Non       Non       Non         Page Extreme       Non       Non       Non         Page Extreme       Non       Non       Non         Page Extreme       Non       Non       Non         Page Extreme       Non       Non       Non                                                                                                    |                        |                    | Set Tr<br>1. Find<br>2. Clck<br>3. Clck<br>Search f                                                          | ading Authority:<br>a Trader or Traders to<br>on the Add Button for<br>on:<br>Trader Last Name Trad<br>Arnold Lori                                                                                                    | authorize to this<br>the Traders you<br>save your char<br>by: Trader<br>er First Name T<br>la                                                                                                    | s Account.<br>u wish to auth<br>nges.<br>Last Name<br>rader User Nar<br>arnold                                                                                           | orize.<br>Search<br>Trader ID ^<br>46874                                                                                                    |                |                     |     |  |  |  |             |        |  |
| Ander John       John       John       Velocity         Ander Fleden       Doug       dflude       4683         Ander Fleden       Doug       dflude       4683         Ander Johns       Laborn       Upmes       4683         Ander Johns       Laborn       Upmes       4683         Ander Johns       Laborn       Upmes       4683         Ander Johns       Laborn       Laborn       Kennik                                                                                                    |                        |                    | Set Tr<br>1. Find<br>2. Clck<br>3. Clck<br>Search f                                                          | ading Authority:<br>a Trader or Traders to<br>on the Add Button for<br>on the Save Button to<br>or:<br>Trader Last Name Trad<br>Arnold Lori<br>Cuffer Jay                                                                                                    | authorize to this<br>the Traders you<br>save your char<br>by: Trader<br>er First Name T<br>la                                                                                                    | s Account.<br>u wish to auth<br>nges.<br>Last Name V<br>rader User Nar<br>arnold                                                                                         | orize.<br>Search<br>me Trader ID *<br>46874 =                                                                                                    |                |                     |     |  |  |  |             |        |  |
| Add     Ferdman     Mork     mferdman       Add     Ferdman     Mork     4683       Add     James     Lebron     Ijames       Add     James     Lebron     Ijames       Add     James     Lebron     Ijames       Add     James     Lebron     Ijames                                                                                                    |                        |                    | Set Tr<br>1. Find<br>2. Clck<br>3. Clck<br>Search f                                                          | ading Authority:<br>a Trader or Traders to<br>on the Add Button for<br>on the Add Button for<br>or:<br>Trader Last Name<br>Arnold Lori<br>Cutler Jay                                                                                                    | authorize to this<br>the Traders you<br>save your char<br>by: Trader<br>er First Name T<br>la<br>jo                                                                                                  | s Account.<br>u wish to auth<br>nges.<br>Last Name V<br>rader User Nar<br>arnold<br>sutter                                                                               | orize.<br>Search<br>me Trader ID *<br>46874<br>46825 =                                                                                                    |                |                     |     |  |  |  |             |        |  |
| And Fulle     Doug     dflute     64021       And Jones     Labora     games     64023       And Fulle     box     64023                                                                                                    |                        |                    | Set Tr<br>1. Find<br>2. Clck<br>3. Clck<br>Search f<br>Add<br>Add                                            | ading Authority:<br>a Trader or Traders to<br>on the Add Button for<br>on the Save Button to<br>fr.<br>Trader Last Name Trad<br>Annold Lori<br>Cutier Jay<br>Erikson Jock                                                                                                    | authorize to this<br>the Traders you<br>save your char<br>by: Trader<br>er First Name T<br>la<br>jg                                                                                                  | s Account.<br>u wish to auth<br>nges.<br>· Last Name V<br>rader User Nam<br>smold<br>cutter<br>Erikson                                                                   | orize.<br>Search<br>16874<br>46825<br>46873                                                                                                    |                |                     |     |  |  |  |             |        |  |
| Add         James         Labron         Igames         46853           Face         you         you <t< td=""><td></td><td></td><td>Set Tr<br/>1. Find<br/>2. Clck<br/>3. Clck<br/>Search f<br/>Add<br/>Add<br/>Add</td><td>ading Authority:<br/>a Trader or Traders to<br/>on the Add Button for<br/>on the Save Button to<br/>for:<br/>Trader Last Name<br/>Trader Last Name<br/>Coller Jay<br/>Erikson Jack<br/>Ferdman Mari</td><td>authorize to this<br/>the Traders you<br/>save your char<br/>by: Trader<br/>er First Name T<br/>is<br/>jo<br/>jo<br/>jo<br/>jo<br/>jo<br/>jo<br/>jo<br/>jo<br/>jo<br/>jo<br/>jo<br/>jo<br/>jo</td><td>s Account.<br/>u wish to auth<br/>iges.<br/>Last Name<br/>rader User Nan<br/>smold<br/>cutter<br/>Enkson<br/>iferdman</td><td>orize.<br/>Search<br/>Trader ID ^<br/>46874<br/>46873<br/>46851</td><td></td><td></td><td></td><td></td><td></td><td></td><td></td><td></td><td></td></t<>                                                                                                    |                        |                    | Set Tr<br>1. Find<br>2. Clck<br>3. Clck<br>Search f<br>Add<br>Add<br>Add                                     | ading Authority:<br>a Trader or Traders to<br>on the Add Button for<br>on the Save Button to<br>for:<br>Trader Last Name<br>Trader Last Name<br>Coller Jay<br>Erikson Jack<br>Ferdman Mari                                                                                                    | authorize to this<br>the Traders you<br>save your char<br>by: Trader<br>er First Name T<br>is<br>jo<br>jo<br>jo<br>jo<br>jo<br>jo<br>jo<br>jo<br>jo<br>jo<br>jo<br>jo<br>jo                          | s Account.<br>u wish to auth<br>iges.<br>Last Name<br>rader User Nan<br>smold<br>cutter<br>Enkson<br>iferdman                                                            | orize.<br>Search<br>Trader ID ^<br>46874<br>46873<br>46851                                                                                                    |                |                     |     |  |  |  |             |        |  |
| Fage Darres AC: 5/15/2015 12:32:52 PM.           Refere AC: 5/15/2015 12:32:52 PM.                                                                                                    |                        |                    | Set Tr<br>1. Find<br>2. Click<br>3. Click<br>Search fi<br>Add<br>Add<br>Add<br>Add<br>Add                    | ading Authority:<br>a Trader or Traders to<br>on the Add Button for<br>on the Save Button to<br>or:<br>Trader Last Name Trad<br>Coder Jay<br>Finison Jack<br>Ferdman Mari<br>Filute Doug                                                                                                    | authorize to the<br>the Traders you<br>save your char<br>by: Trader<br>er First Name T<br>is<br>j<br>j<br>j<br>j<br>j<br>j<br>d<br>d<br>d                                                            | s Account.<br>u wish to auth<br>ges.<br>Last Name<br>rader User Nar<br>smold<br>cutter<br>Erikson<br>iferdman<br>flutie                                                  | Search<br>66874<br>46873<br>46873<br>46851                                                                                                    |                |                     |     |  |  |  |             |        |  |
| Page Egres At: \$/13/2013 12:32:32 PM.<br>Referation                                                                                                    |                        |                    | Set Tr<br>1. Find<br>2. Clck<br>3. Clck<br>Search f<br>Add<br>Add<br>Add<br>Add<br>Add                       | ading Authority:<br>a Trader or Traders to<br>on the Aad Button for<br>on the Save Button to<br>or:<br>Trader Last Name Trader<br>Amrold Lori<br>Cutler Jay<br>Prison Jack<br>Perdman Mari<br>Flutie Doug<br>James Lebr                                                                                                    | authorize to this<br>the Traders you<br>save your char<br>by: Trader<br>er First Name T<br>la<br>j<br>j<br>i<br>i<br>i<br>i<br>i<br>i<br>i<br>i<br>i<br>i<br>i<br>i<br>i<br>i<br>i<br>i<br>i         | s Account.<br>u wish to auth<br>nges.<br>Last Name<br>rader User Nar<br>smold<br>stutler<br>Enkson<br>fierdman<br>flutie<br>ames                                         | orbe.<br>Search<br>10 46824<br>46825<br>46851<br>46853                                                                                                    |                |                     |     |  |  |  |             |        |  |
| Page Epires At: 5/15/2015 12:32:52 PM.<br>Rafeesh                                                                                                    |                        |                    | Set Tr<br>1. Find<br>2. Cick<br>3. Cick<br>Search<br>Add<br>Add<br>Add<br>Add<br>Add<br>Add<br>Add           | ading Authority:<br>a Trader or Traders for<br>on the Avid Button for<br>on the Save Button to<br>or:<br>Trader Last Name<br>Trader Last Name<br>Trader                                                              | authorize to this<br>the Traders you<br>save your char<br>by: Trader<br>er First Name T<br>la<br>jg<br>is<br>in n<br>j<br>d<br>on lj                                                                 | s Account.<br>u wish to auth<br>nges.<br>-Last Name V<br>rader User Nar<br>arnold<br>cutler<br>Erikson<br>aferdman<br>flutie<br>ames                                     | orte.<br>5earch<br>46874<br>46825<br>46851<br>46851<br>46821                                                                                                    |                |                     |     |  |  |  |             |        |  |
| Page Expres At: 5/15/2015 12:22:52 PM.<br>Refereb                                                                                                    |                        |                    | Set Tr<br>1. Find<br>2. Clck<br>3. Clck<br>Search<br>Add<br>Add<br>Add<br>Add<br>Add<br>Add<br>Add<br>Ad     | adiag Authority:<br>Trader or Traders to<br>on the Add Button for<br>on the Add Button for<br>on the Add Button for<br>or:<br>Trader Last Name Trad<br>Vorler Jay<br>Cudler Jay<br>Flutbe Doug<br>Jannes Lebr<br>Kolk ben                                                                                                    | authorize to this<br>the Traders your<br>save your Trader<br>by: Trader<br>er First Name T<br>is: n<br>is n<br>is n<br>is n<br>is n<br>is n<br>is n<br>is n<br>is                                    | s Account.<br>u wish to auth<br>nges.<br>Last Name V<br>rader User Nam<br>mold<br>cutler<br>Erikson<br>fiferdman<br>flutie<br>ames                                       | Dripe.<br>Search<br>146871<br>46825<br>46825<br>46853<br>46853<br>46853<br>46853<br>46853<br>46853<br>46853<br>46853<br>46853<br>46853<br>46853<br>46853<br>46853<br>46855<br>46855    |                |                     |     |  |  |  |             |        |  |
| Page Expires AC: 5/15/2015 12:32:52 PM.<br>Referation                                                                                                    |                        |                    | Set Tr<br>1. Find<br>2. Clck<br>3. Clck<br>Search f<br>Add<br>Add<br>Add<br>Add<br>Add<br>Add                | ading Authority:<br>Trader or Traders to<br>on the Add Button for<br>on the Save Button for<br>or:<br>Trader Last Name Trader<br>Arnold Lori<br>Cutler Jay<br>Firdinan Mari<br>Fiute Doug<br>James Lebr<br>Kolk. Name                                                                                                    | authorize to this<br>the Traders you<br>save your char<br>by: Trader<br>er First Name T<br>la<br>jy:<br>j;<br>iiii m<br>j<br>iiiiiiiiiiiiiiiiiiiiiiiiiiiiii                                          | s Account.<br>u vish to auth<br>rges.<br>rader User Nar<br>rrnold<br>utiler<br>Erikson<br>fiferdman<br>flutie<br>armes<br>armes<br>koller                                | DrDe.<br>Search<br>46874<br>46875<br>46851<br>46851<br>46851<br>46853<br>46853<br>46853<br>46853<br>46853<br>46853<br>46853<br>46853<br>46853<br>46853<br>46853<br>46853<br>46853<br>46854<br>46855<br>46855<br>4 |                |                     |     |  |  |  |             |        |  |
| Page Expres At: \$/15/2013 12:22:52 PM.<br>Refresh                                                                                                    |                        |                    | Set Tr<br>1. Frd<br>2. Cick<br>3. Cick<br>Search<br>Add<br>Add<br>Add<br>Add<br>Add<br>Add<br>Add<br>Ad      | adiag Authority:<br>Trader or Trades to<br>on the Add Button for<br>on the Add Button for<br>on the Add Button for<br>or:<br>Trader Last Name Trad<br>Varian Jack<br>Prison Jack<br>Prison Jack<br>Prison Jack<br>Prison Labre<br>Prison Labre<br>Prison Lab | authorize to thi<br>the Traders you<br>save your char<br>by: Trader<br>First Name T<br>is<br>n<br>i<br>i<br>i<br>i<br>i<br>i<br>i<br>i<br>i<br>i<br>i<br>i<br>i<br>i<br>i<br>i<br>i                  | s Account.<br>u wish to auth<br>rges.<br>Tadet User Nar<br>rriold<br>uutler<br>rrisson<br>ferdman<br>flutie<br>ames<br>collec                                            | orbe.<br>search<br>46873<br>46851<br>46853<br>46853<br>46853<br>46853<br>46853<br>46853<br>46853<br>46853<br>46853<br>46853<br>46853<br>46853<br>46853<br>46853<br>46855<br>46855<br>4 |                |                     |     |  |  |  |             |        |  |
| Page Expres At: 5/15/2015 12:32:52 PM.<br>Refresh                                                                                                    |                        |                    | Set Tr<br>1. Find<br>2. Clck<br>3. Clck<br>Search f<br>Add<br>Add<br>Add<br>Add<br>Add<br>Add<br>Add         | ading Authority:<br>Trader of Traders to on the Add Button for<br>on the Add Button for<br>or:<br>Trader Last Name Trader<br>Annold Lori<br>Cutler Jay<br>Prison Jack<br>Fridom Marit<br>Futue Dou<br>James Lehr<br>Kolte Jam                                                                                                    | authorize to the<br>the Traders you<br>save your char<br>by: Trader<br>First Name T<br>j<br>is<br>m<br>j<br>d<br>d<br>on<br>j<br>j<br>a                                                              | s Account.<br>u vish to auth<br>iges.<br>Last Name v<br>rader User Nam<br>rader User Nam<br>ruller<br>infison<br>fiutie<br>ames<br>sollw:                                | oree.<br>search<br>Todat D<br>46824<br>46825<br>46821<br>46823<br>46823<br>46823<br>46823                                                                                                    |                |                     |     |  |  |  |             |        |  |
| rege bytes AC 3 (12) 403 3 123220 PH.<br>Referance                                                                                                    |                        |                    | Set Tr<br>1. Find<br>2. Clck<br>3. Clck<br>Search<br>Add<br>Add<br>Add<br>Add<br>Add<br>Add<br>Add<br>Add    | ading Authority:<br>Trader or Trades to<br>on the Add Button for<br>on the Add Button for<br>or and the Add Button for<br>the Add Button for<br>the Add Button                                                                                     | authorize to thi<br>the Traders you<br>save your char<br>prist Name T<br>is<br>in n<br>is<br>on ij<br>a                                                                                              | s Account.<br>u wish to auth<br>nges.<br>Last Name V<br>rader User Nam<br>meld<br>dutler<br>Erikson<br>ferdman<br>futle<br>ames<br>solat:                                | orte.<br>search<br>ter Trader ID *<br>46873 4<br>46851<br>46851<br>46851<br>46853 4<br>46853 4<br>46853 4<br>46853 4<br>46853 4<br>46853 4<br>46853 4<br>46853 4<br>46853 4<br>46853 4<br>46854 4<br>46854 4<br>46855 4<br>46855 4<br>4685 4<br>4685                                                                                                   |                |                     |     |  |  |  |             |        |  |
|                                                                                                    |                        |                    | Set Tr<br>1. Find<br>2. Clck<br>3. Clck<br>Search<br>Add<br>Add<br>Add<br>Add<br>Add<br>Add<br>Add           | ading Authority:<br>Trader of Trades to ditton for<br>on the SAM Button for<br>or:<br>Trader Lakmer Trader<br>Cutler Jay<br>Prison Jack<br>Frida Doug<br>James Lebr<br>Kolk Trader                                                                                                    | authorize to the<br>the Traders you<br>save your char<br>by: Trader<br>First Name T<br>y<br>y<br>y<br>a<br>d<br>on [j]<br>a<br>a                                                                     | s Account.<br>u wish to auth<br>nges.<br>Last Name V<br>rader User Nar<br>mold<br>Erikson<br>tferdman<br>flutie<br>ames<br>tolly                                         | orbe.<br>search<br>Trader ID<br>46825<br>46825<br>46853<br>46853<br>46853<br>-                                                                                                    |                |                     |     |  |  |  |             |        |  |
|                                                                                                    |                        |                    | Set Tr<br>1. Find<br>2. Oktor<br>3. Oktor<br>Search //<br>Add<br>Add<br>Add<br>Add<br>Add<br>Add<br>Add<br>A | ading Authority:<br>a Trader or Trades to<br>the Kab Button for<br>one of the Kab Button for<br>one of the Kab Button for<br>one of the Kab Button for<br>the Kab Button for<br>the Kab State State State State<br>and State State State State State<br>and State State State State State<br>and State State State State State State<br>and State State State State State State<br>and State State Sta                                                                                                    | authorize to this<br>the Traders you char<br>by: Trader<br>is riset and is<br>is in a<br>is in a<br>is a<br>is in a<br>is a<br>is in a<br>is a<br>is a<br>is a<br>is a<br>is a<br>is a<br>is a<br>is | s Account.<br>u wish to auth<br>nges.<br>Last Name V<br>rader User Nam<br>rmold<br>cutler<br>rmson<br>ferdman<br>flutie<br>ames<br>ames                                  | orte:                                                                                                    |                |                     |     |  |  |  |             |        |  |
|                                                                                                    |                        |                    | Set Tr<br>1. Frid<br>2. Cick<br>3. Cick<br>Search f<br>Add<br>Add<br>Add<br>Add<br>Add<br>Add<br>Add<br>Ad   | ading Authority:<br>Trader of Trades to ditton for<br>on the SAM Button for<br>on the SAM Button for<br>or:<br>Trader La Name Trade<br>Trader La Name Trade<br>Traden Jack<br>Fulie Doug<br>James Lebr<br>Kolt. ben<br>as Att 5/15/2015 12:32:3                                                                                                    | authorite to this<br>the Traders you<br>save your char<br>pr: Trader<br>First Name T<br>y<br>y<br>i<br>i<br>n<br>n<br>b<br>d<br>d<br>on<br>b<br>j<br>sz PM.                                          | s Account.<br>u vish to auth<br>iges.<br>Last Name V<br>rrinder User Nam<br>Vrrieder User Nam<br>Vrrieder User Nam<br>Vrrieder Name<br>Firlson<br>fiutie<br>ames<br>ames | orbe.<br>search<br>fee Trade ID<br>46825<br>46825<br>46853<br>46853<br>46853<br>-                                                                                                    |                |                     |     |  |  |  |             |        |  |

#### 7.4 REMOVING AN ACCOUNT

Only accounts without any Authorized Traders can be removed.

- 1. On the Accounts menu, click Account Info or Group Account Info.
- 2. Click the **Remove** button.
- 3. Click **OK** on the confirmation message.

## 8 AVAILABILITY OF NFX CAST INFORMATION IN TRADING SYSTEM

It is important to note that NFX CAST does not include a direct connection to the NFX Trading System. Information submitted to NFX CAST is updated only once per business day at 3PM EPT (Daily CAST Update). All NFX CAST updates entered prior to the 3PM EPT cutoff will be processed and uploaded to the NFX System prior to start of the next trading session (6:45PM EPT that same business day). Information submitted after 3PM EPT will NOT be included in the Daily CAST Update and will NOT be included in the NFX Trading System until 6:45 PM EPT THE FOLLOWING BUSINESS DAY.

For example, if an FCM enters updates to NFX CAST prior to 3PM EPT on Tuesday, the updates will be processed by NFX and effective by Tuesday evening prior to the 6:45PM EPT Pre-open session for Wednesday's Trading Session. Updates entered into NFX CAST after 3PM EPT on Tuesday, will not be

processed by NFX and effective until Wednesday, prior to the 6:45PM EPT Pre-open session for Thursday's Trading Session.

| NFX CAST Info Submission | Daily NFX Cast Update Cutoff Time | NFX CAST Info Effective |
|--------------------------|-----------------------------------|-------------------------|
| Tuesday prior to 3PM ET  | 3PM ET Tuesday                    | 6:45PM Tuesday          |
| Tuesday after 3PM ET     | 3PM ET Wednesday                  | 6:45PM Wednesday        |

It is each FCM's responsibility to insure that its traders do not trade prior to their required information being effective. Orders or trades with an account number (FIX Tag 1) that is not effective in the NFX Trading System will be rejected. Orders or trades that include an ATID that is not effective in the NFX Trading System will be considered a trade message without an ATID which may lead to disciplinary action.

It is each FCM's responsibility to insure that all necessary Authorized Trader, account, and account authorization info is complete, accurate, and updated. Further it is each FCM's responsibility to insure that all account and Authorized Trader information is correctly submitted on each trade message. Failure to include this information on any trade message will lead to rejected transactions and substantial fines.

### 9 CAST HELP

If you have any questions associated with NFX CAST please contact:

NFX Operations at NFXOps@nasdaq.com or

Steve Sladoje 312-568-5903 steve.sladoje@nasdaq.com